## Add new Contacts+ contacts as AMPED Leads

Zapier allows you to automatically send new Contacts+ contacts into AMPED as leads. Use the template to get started!

## **Getting Started:**

To use this template, you will need the following:

- Zapier Account
- Contacts+ Account
- AMPED Account

## How to Setup the Template:

Click the "Use this Zap" button next to the template Name "Add new Google Contact contacts as AMPED leads" to begin configuration of the template.

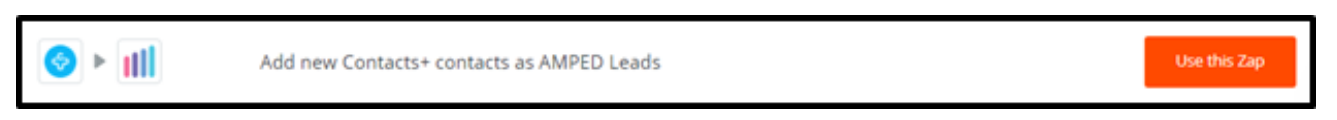

The Contacts+ Trigger "New Contact" will automatically be selected for this zap. Click "Continue" to move onto the next step.

| Choose Trigger | *                                                                                               |
|----------------|-------------------------------------------------------------------------------------------------|
|                | Contacts+ Trigger                                                                               |
|                | New Contact     Triggers when a contact is created or a business card is transcribed.  Continue |
|                |                                                                                                 |
| 🗰 Help         | + +                                                                                             |

Once the trigger has been selected, you must connect your Contacts+ account. Clicking "Connect an Account" will populate a new window where you will enter your Google account information. If the window does not appear, check your browser pop-up settings.

| Choose Account | *                  |        |
|----------------|--------------------|--------|
|                | Connect an Account |        |
| *              |                    | 0<br>+ |
| Help O         | + *                | v      |

You will be asked to enter your Contacts+ email and password. Click "Log in" after having entered your credentials.

| We have a new look: the FullContact Address Book App is now | Contacts+ Learn more X                                                                                                    |  |  |  |
|-------------------------------------------------------------|----------------------------------------------------------------------------------------------------|--|--|--|
|                                                             | Don't have an account?                                                                                                    |  |  |  |
| Hello again!                                                |                                                                                                    |  |  |  |
| Email                                                       | Contacts                                                                                                    |  |  |  |
| Password                                                    | Constant on the Constant on the App Store  Constant on the App Store  Constant on the Constant on the App Store  Constant on the Constant on the Constant on |  |  |  |
| Log in     Remember me Forgot password?                     |                                                                                                    |  |  |  |
| OR                                                          | Mobile devices<br>y and easily access the contact information you<br>need to make connections on the go                                                                                                    |  |  |  |
| G Sign in with Google                                       | need to make connections on the go.                                                                                                    |  |  |  |
| 2019 Contacts+ - Terms of Use - Privacy Policy              |                                                                                                    |  |  |  |

Next you will need to allow you access your Contacts+ data. Click "Authorize" to grant this permission and finalize your account connection.

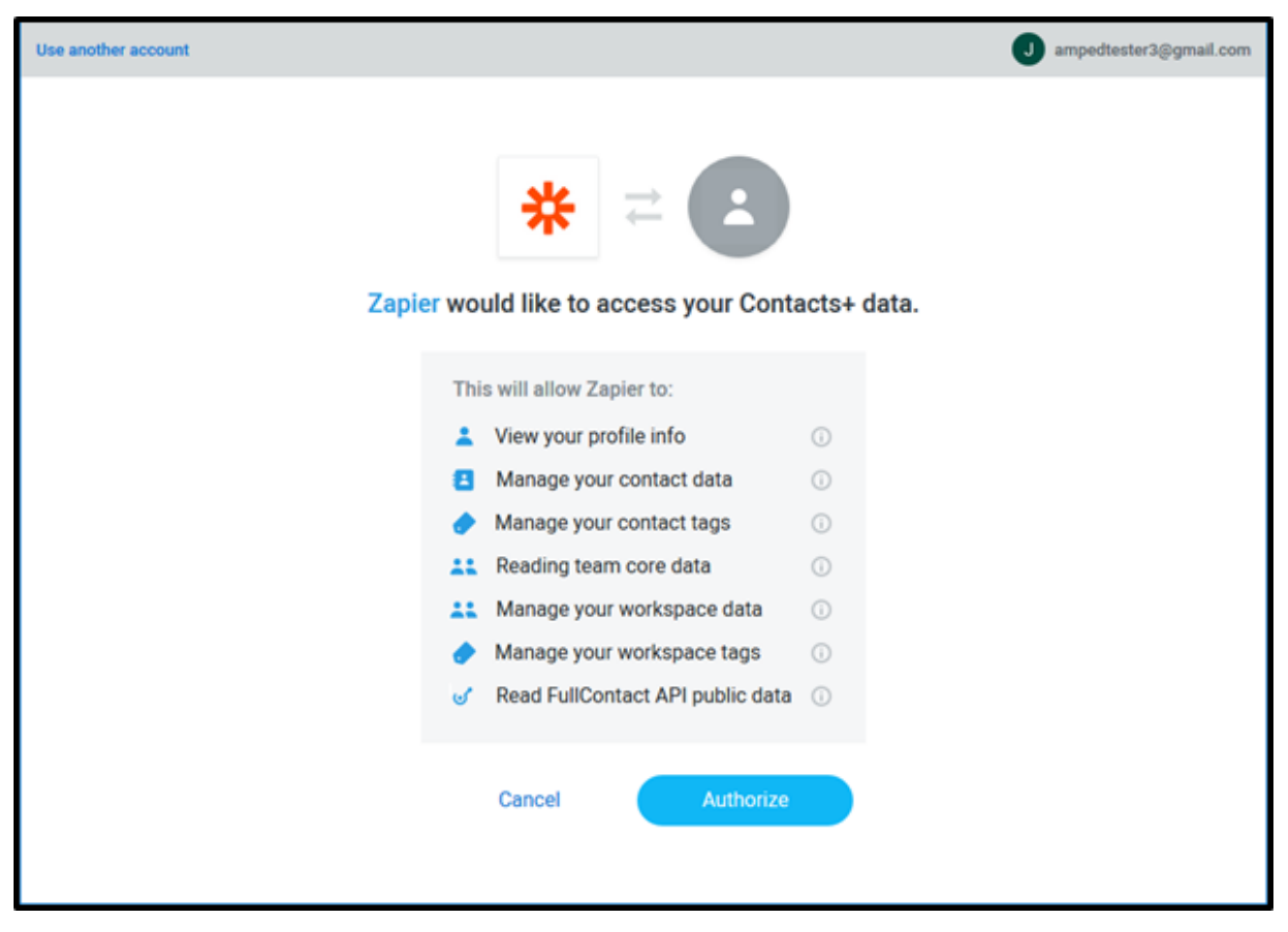

You may test your account connection by clicking "Test" next to the account. If successful, you will see a green "Success!" notification. Click "Save + Continue" to move onto the next step.

| Choose Account | *                                                                                                    |
|----------------|----------------------------------------------------------------------------------------------------|
|                | Select Contacts+ Account                                                                                                    |
|                | Contacts+ (1.3.2) ampedtester3@gmail.com     ampedtester3@gmail.com added 1 minute ago. used in 0 Zaps Connect an Account Save + Continue |
| v<br>W Help    |                                                                                                    |

Zapier allows you to choose if it should look for specific contacts in your Contacts+ account by selecting a specific Team or Tag. This is an optional step so if you want Zapier to find all new contacts in Contacts+, leave these options blank. If you do not see the Team and Tags options, click "Show advanced options". Click "Continue" to move onto the next step.

| Set Up Trigger Options | *                                                                                                    |     |
|------------------------|----------------------------------------------------------------------------------------------------|-----|
|                        | Set up Contacts+ Contact                                                                                 | + + |
| 0                      | Select the team you want this trigger to work with, otherwise leave it blank for your personal contacts. | +   |
| *                      | Hide advanced options     Or Refresh Fields     Continue                                                 |     |
|                        |                                                                                                    |     |

Zapier will now look for a sample contact for to test this zap. If you do not have any contacts to use as a sample, you may use one of the default samples. Once a sample is selected, click "Continue".

| Test This Step | *                                                                                                    |
|----------------|----------------------------------------------------------------------------------------------------|
|                | Pick A Sample To Set Up Your Zap Here is a sample from your @ Contacts+ (1.3.2) ampedtester3@gmail.com account. Pick 1 to set up your zap. Learn more. |
|                | Contact A     Pulled in 0 secs ago     V                                                                                                    |
|                | Get More Samples                                                                                                    |
| × +            |                                                                                                    |
| v              |                                                                                                    |
| I Help         |                                                                                                    |

Now we will choose the AMPED Action for this zap. The action "Create Lead" will automatically be selected for this template. Click "Continue" to move onto connecting your AMPED account.

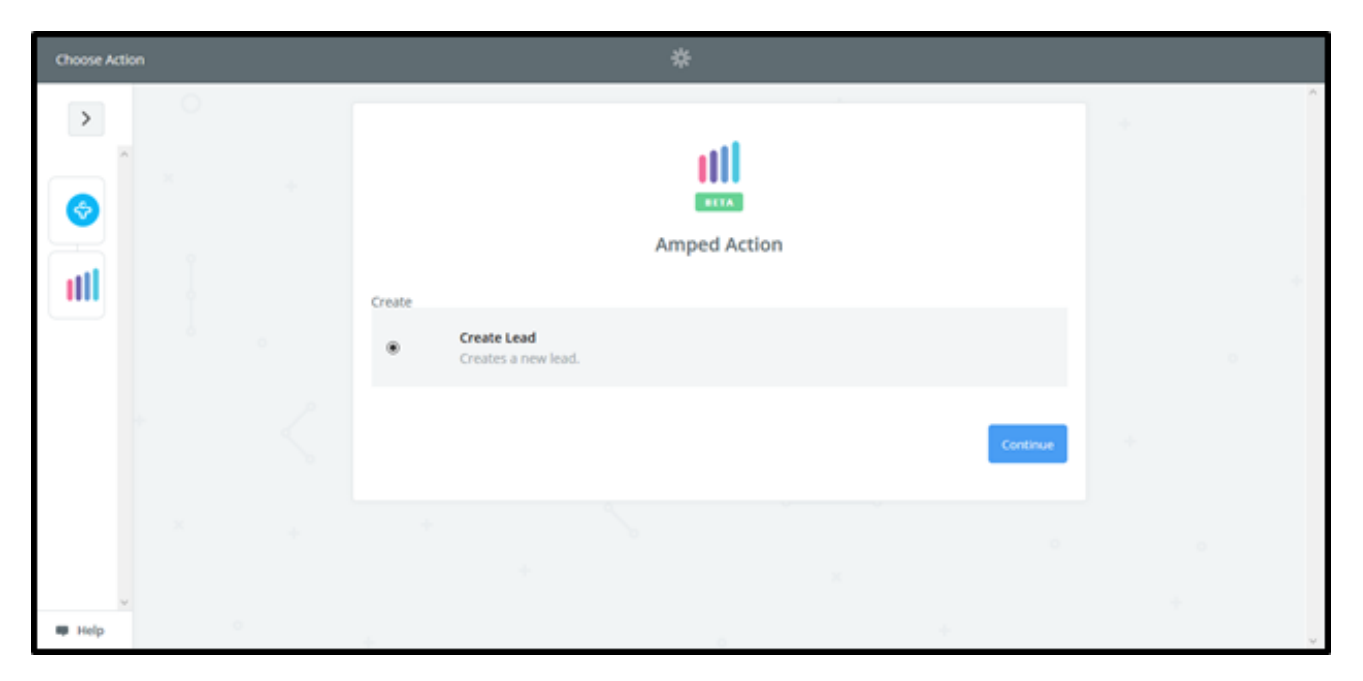

Any AMPED accounts you have already connected in Zapier will be available on this page. If you have not connected an AMPED account or wish to connect another, click "Connect an Account".

| Choose Account | *                                                                                                    |
|----------------|----------------------------------------------------------------------------------------------------|
|                | Select Amped Account                                                                                                  |
|                | Amped (1.0.1) testuser3@demosite5.com     testuser3@demosite5.com added 1 day ago. used in 6 Zaps  Connect an Account |
| · · · · ·      | Save + Continue                                                                                                    |
| e Help         |                                                                                                    |

A new window will pop-up for you to enter your AMPED username and Password. Once your credentials are entered, click "Yes, Continue" to authenticate.

| Allow Zapier to access your |
|-----------------------------|
| Amped Account?              |
|                             |
| Username (required)         |
|                             |
| Password (required)         |
|                             |
| Yes, Continue Cancel        |
|                             |

When your account has connected you will see a green "Success!" notification. Click "Save + Continue" to move onto the next step.

| Choose Account | *                                                                                                    |  |
|----------------|----------------------------------------------------------------------------------------------------|--|
|                | Select Amped Account                                                                                                  |  |
|                | Amped (1.0.1) testuser3@demosite5.com     testuser3@demosite5.com added 1 day ago. used in 6 Zaps  Connect an Account |  |
| × +            | Save + Continue                                                                                                    |  |
| I Help         | + · · · · · · · · · · · · · · · · · · ·                                                                               |  |

Now you must select which fields to map from Contacts+ to AMPED. Click on "Show advanced options" to see all available fields to select.

| Set Up Template | *                                      |          |
|-----------------|----------------------------------------|----------|
|                 | Set up Amped Lead                      |          |
| ull -           | Setup Preview Learn more               | <b>)</b> |
|                 | Conter (required)                      | ~        |
|                 | Show advanced options O Refresh Fields |          |
| W Help          | Continu                                | <i>•</i> |

Every owner within your AMPED site will be available to select unless other permissions have been established. Select the owner you want the new leads to be assigned to and then map the remaining fields below.

| Set Up Template | *                                                             |   |
|-----------------|---------------------------------------------------------------|---|
|                 | Set up Amped Lead                                             |   |
| all in the      | Setup Preview Learn more                                      |   |
| • •             | Owner (required)                                              |   |
|                 | Q Search                                                      |   |
|                 | testuser3@demosite5.com 19x8<br>testuser4@demosite5.com 19x10 |   |
|                 | ○ Check Amped & reload to bring in new choices.               |   |
| ~               | Other Options                                                 |   |
| I Help          | Use a Custom Value (advanced)     v                           | Y |

Map the remaining fields and then click "Continue" to move onto the next step.

| Set Up Template                           | *                                            |   |
|-------------------------------------------|----------------------------------------------|---|
|                                           | Set up Amped Lead                            |   |
|                                           | <ul> <li>Setup Preview Learn more</li> </ul> |   |
| • <                                       | testuser3@demosite5.com                      | ] |
| ×                                         | Eirst Name (required)                        | ] |
| v<br>W Help                               | I Last Name (required)                       | + |
| Set Up Template                           | *                                            |   |
| >                                         | di City (optional)                           | ^ |
|                                           | Step 1 Denver                                |   |
|                                           | I State (sptional)                           |   |
| util i i i i i i i i i i i i i i i i i i  | Postal Code (optional)                       |   |
| с. С. С. С. С. С. С. С. С. С. С. С. С. С. | Step 1 No dem                                |   |
| + 2                                       | Country (optional)                           |   |
|                                           | Hide advanced options                        |   |
| A                                         | O Refresh Fields                             |   |
| v                                         | Continue                                     |   |
| I Help                                    |                                              |   |

You will now be prompted to send a test lead into AMPED to ensure the zap is working as expected. Click "Send Test To AMPED" to run this test. If you do not wish to run the test, click "Skip Test".

| Test This Step | *                                                                                                    |   |
|----------------|----------------------------------------------------------------------------------------------------|---|
|                | Test Amped                                                                                                    |   |
|                | Send Test Lead to Amped         To test Amped, we need to create a new lead. This is what will be created:         SAMPLE:         Q Search |   |
| · · ·          | Last Name: Support<br>Email: support@contactsplus.com<br>Company: Contacts+                                                                 |   |
| 0<br>× +       | Street:<br>PO Box:<br>City: Denver v<br>EMPTY FIELDS:                                                                                       | * |
|                | Mobile:empty (optional)Phone:empty (optional)Street:empty (optional)PO Box:empty (optional)Postal Code:empty (optional)                     |   |
|                | Skip Test Send Test To Amped                                                                                                    |   |

If the test is successful, you will see a green banner stating the test lead was sent to AMPED. You may also check in your AMPED account for the new lead. Click "Finish" to finalize this zap.

| Test This Step                                                                                                  | *                                                                      |   |
|----------------------------------------------------------------------------------------------------|------------------------------------------------------------------------|---|
|                                                                                                    |                                                                        |   |
| <b>O</b>                                                                                                    |                                                                        |   |
| all in the second second second second second second second second second second second second second second se | Test Amped                                                             |   |
|                                                                                                    | * VIII We'll use this as a sample for setting up the rest of your Zap. |   |
| • <                                                                                                    |                                                                        |   |
| ×                                                                                                    | A Test lead was sent to Amped about 40 seconds ago.                    |   |
|                                                                                                    | SAMPLE FROM AMPED:                                                     |   |
| 0                                                                                                    | rating:<br>annualrevenue: 0                                            |   |
| ×                                                                                                    | code:<br>verify_mobile: 0                                              |   |
| 1                                                                                                    | smsoptout: 0<br>salutationtype:                                        |   |
|                                                                                                    | fax:<br>assigned_user_id: 19x5                                         |   |
| × L                                                                                                    | emailoptout: 0<br>leadsource: v                                        |   |
|                                                                                                    | Re-test This Step                                                      |   |
|                                                                                                    |                                                                        | 8 |

Congratulations! You have now configured your Contacts+-AMPED zap! Now you can automatically add new Leads in AMPED from new Contacts+ contacts.

|        | *                                                                                        | Your Zap is On 🛛 🔿 |
|--------|------------------------------------------------------------------------------------------|--------------------|
|        | <b>O</b>                                                                                 | Î.                 |
|        | Awesome! Your Zap is working.                                                            |                    |
| ull -  | YOUR ZAP IS                                                                              |                    |
| · · ·  | While on, this Zap will run instantly when the Contacts+ New<br>Contact trigger happens. |                    |
| * <    | See it on your Zaps or Make another Zap                                                  |                    |
| ×      |                                                                                          |                    |
| I Help | · · · · · · · · · · · · · · · · · · ·                                                    |                    |